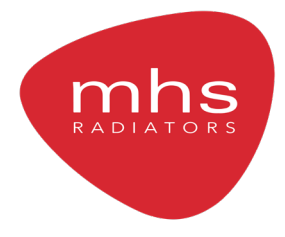

# **INSTALLATION, USE AND MAINTENANCE MANUAL** DECORAL ELECTRIC VERTICAL

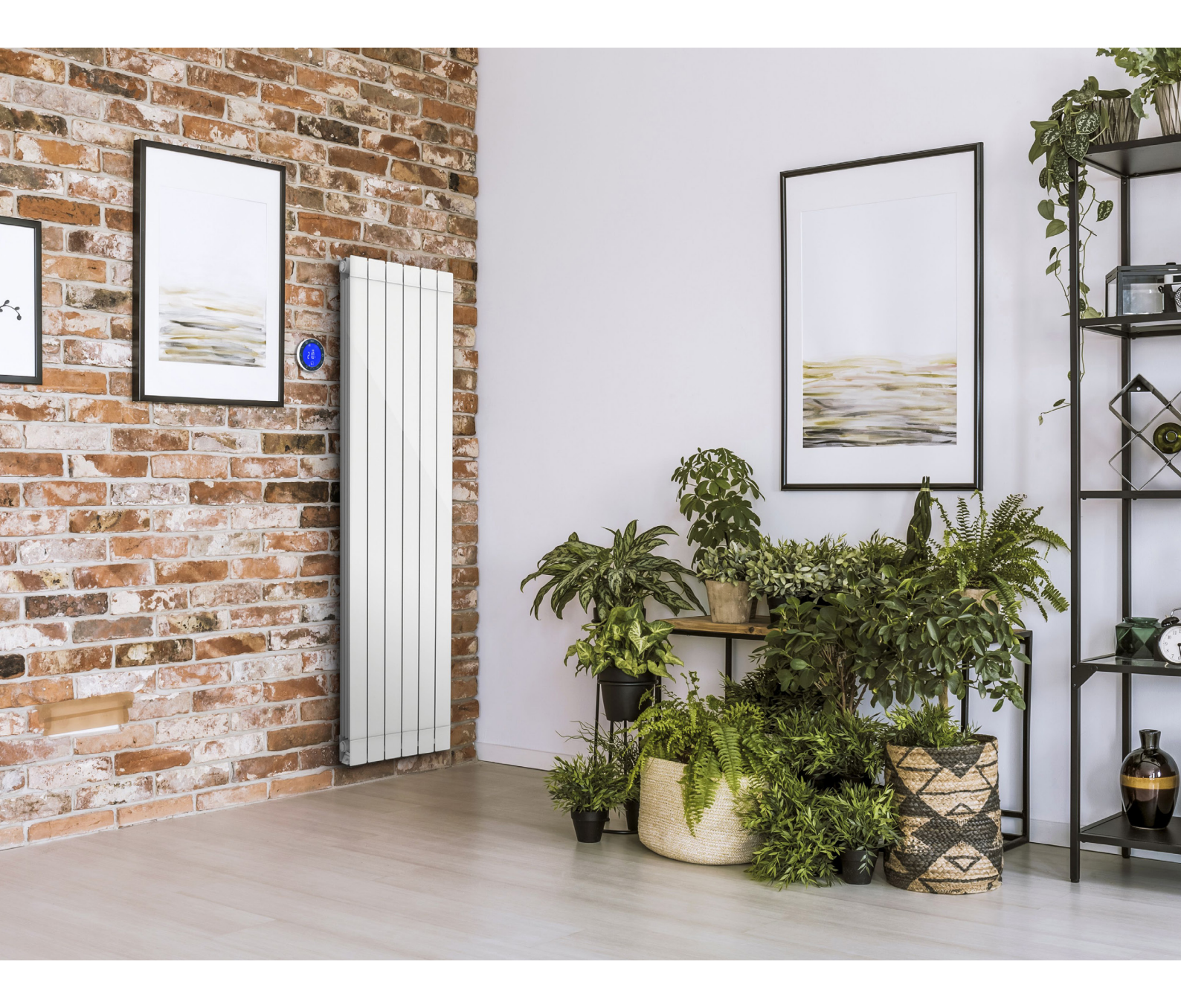

ALUMINIUM FLUID FILLED ELECTRIC RADIATOR

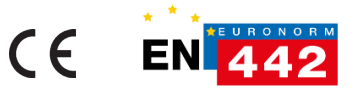

#### Dear Customer,

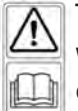

Thank you for purchasing one of our products, we hope you will be fully satisfied with it.

We recommend you read the manual carefully because it contains important safety instructions on the use and maintenance of the radiator. We also recommend that you keep the manual and the invoice for future reference.

#### The package includes:

Radiator with electronically controlled thermostat, remote control, mounting support and instruction manual.

#### Packaging:

The packaging of this radiator is 99% cardboard. We are committed to eliminating the use of polystyrene.

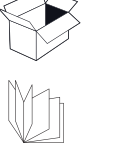

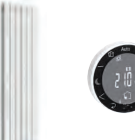

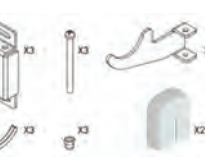

#### INDICE

| 1.  | W    | ARNINGS                                                                               | 29 |
|-----|------|---------------------------------------------------------------------------------------|----|
| 1.1 | CLE/ | ANING THE RADIATOR                                                                    |    |
| 2.  | RA   | ANGE, DIMENSIONS AND FEATURES                                                         |    |
| 3.  | EL   | ECTRICAL CONNECTIONS                                                                  |    |
| 3.1 | SPE  | CIFICATIONS FOR INSTALLATION IN THE BATHROOM                                          |    |
| 4.  | IN   | STALLING THE APPLIANCE                                                                |    |
| 4.1 | RAD  | DIATOR WALL MOUNTING                                                                  |    |
| 5.  | W    | ARRANTY                                                                               | 34 |
| 6.  | EN   | IVIRONMENT                                                                            | 34 |
| 7.  | RA   | ADIATOR USE                                                                           | 34 |
| 7.1 |      | DESCRIPTION OF THE REMOTE CONTROL AND ITS FUNCTIONS                                   |    |
| 7.2 |      | I SET UP MY FIRST RADIATOR                                                            |    |
| 8.1 |      | DESCRIPTION OF THE OPERATING MODE                                                     |    |
| 8.1 | 1    | DISPLAYING THE STATUS OF THE RADIATOR                                                 |    |
| 8.  | AC   | DJUSTMENT AND PROGRAMMING                                                             | 37 |
| 8.1 | 2    | COMFORT MODE                                                                          |    |
| 8.1 | 3    | REDUCED TEMPERATURE MODE                                                              |    |
| 8.1 | .4   | AUTOMATIC MODE                                                                        |    |
| 8.1 | 5    | LINKING A PROGRAM WITH AUTOMATIC MODE (PROGRAMMING)                                   |    |
| 8.1 | 5.A  | FACTORY PRE-SET PROGRAMS P1÷P9                                                        |    |
| 8.1 | 5.B  | I CUSTOMISE MY PROGRAM                                                                |    |
| 8.1 | 6    | ANTI-FREEZE MODE                                                                      |    |
| 8.1 | 7    | TIMER MODE                                                                            |    |
| 8.1 | 8    | POWER OFF MODE                                                                        | 45 |
| 8.1 | 9    | INFORMATION MENU                                                                      | 45 |
| 8.2 |      | TIME AND DATE SETTING                                                                 |    |
| 8.3 |      | GENERAL SETTINGS                                                                      |    |
| 8.3 | 109  | SER PARAMETER LIST                                                                    | 47 |
| 8.3 | 2 DE | ESCRIPTION OF MAIN PARAMETERS                                                         |    |
| 8.3 | 3 US | SER PARAMETER EDITING                                                                 |    |
| 9.  | TR   | ROUBLESHOOTING                                                                        | 50 |
| 10. | IN   | FORMATION REQUIREMENS ACCORDING COMMISSION REGULATION (UE) 2015/1188 OF 28 APRIL 2015 | 51 |
| 11. | EU   | J DECLARATION OF CONFORMITY                                                           | 52 |

#### 1. WARNINGS

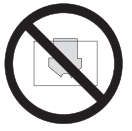

A label on the radiator contains the symbol shown here. The meaning of this symbol is: To avoid overheating, DO NOT COVER THE RADIATOR. Never:

- cover the radiator, not even partially;
  - place the radiator in direct contact or close to curtains, furniture, etc.

Never install the radiator:

- in a niche;
- less than 20 cm from the corners of the room;
- beneath a power outlet;
- on a shelf.

The radiator must be secured to the wall using the supplied mounts..

Work on the appliance must be performed by authorised professionals.

If the power cord is damaged it must be replaced by the manufacturer, its after-sales service or similarly qualified personnel to avoid any hazard.

Children under 3 years of age must be kept away if not constantly supervised.

Children aged 3 and younger than 8 can only turn on/off the appliance if the product has been sited or installed in accordance with applicable standards and regulations and as long as they have been supervised or instructed on the use of the appliance taking all precautions. Make sure they understand the risks involved. Children who are aged 3 and younger than 8 may not connect, adjust and clean the appliance or perform maintenance.

**CAUTION**: Some parts of this product may become hot and burn you. Special attention must be paid if children and vulnerable persons are present

This appliance may be used by children aged at least 8 and by people having reduced physical, sensory or mental capabilities or lacking experience or knowledge, if they have been properly supervised or instructed on safe use of the appliance and if the relevant risks have been understood. Children should not play with the appliance. User cleaning and maintenance must not be performed by unsupervised children

All packaging materials should be stored out of the reach of young children.

Do not let children play with packaging materials, bags, boxes, etc.

Prevent young children from resting on the hot surface of the appliance.

Do not pull the radiator, do not sit or rest on it and do not put any weight on the radiator.

This can damage the radiator or detach it from the wall or its mounting elements, which could cause serious injury.

Also, to avoid such injuries, periodically make sure the radiator is always well anchored to the wall.

Never attempt to alter this product, paint it or apply stickers. This would void the warranty and could cause product malfunction or injury.

#### **1.1 CLEANING THE RADIATOR**

For your safety, before any maintenance, disconnect power to your appliance before cleaning it. Perform cleaning with the radiator off and cold.

For the heating body, do not use abrasive or corrosive products, for instance use soapy water and rub with a soft cloth.

To clean the plastic part of the thermostat, use only a dry cloth and avoid contact with chemicals or alcohol.

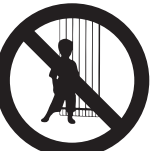

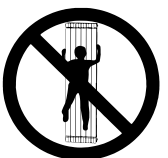

#### 2. RANGE, DIMENSIONS AND FEATURES

| Decoral Electric<br>Vertical | Power<br>W | Width | Height | Depth | Net Weight<br>Ka |
|------------------------------|------------|-------|--------|-------|------------------|
| 1500 W                       | 1500       | 340   | 1877   | 95    | 17,5             |
| 2000 W                       | 2000       | 500   | 1877   | 95    | 25,5             |

| Mains voltage                   | 230V AC 50 Hz             |  |
|---------------------------------|---------------------------|--|
| Insulation class                | Class II                  |  |
| Water protection rating         | IP24                      |  |
| Operating temperature           | 0 - 50°C                  |  |
| Storage temperature             | -20 - 70°C                |  |
| Operating humidity              | 0-85% without condensate  |  |
| Control                         | Proportional and Integral |  |
| Temperature resolution          | 0.5°C, Digital            |  |
| Activation of safety thermostat | 100°C                     |  |
| Temperature range               | 5-30°C                    |  |
| Temperature resolution          | Displayed at 0.1°C        |  |
| Power consumption in stand-by   | < 0.5 W                   |  |
| Radio Frequency band            | 868,3 Mhz                 |  |
| Max RF trasmitted power         | 3 dbm at 863.300 Mhz      |  |

#### 3. ELECTRICAL CONNECTIONS

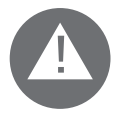

#### **IMPORTANT**

When installing or servicing, make sure the radiator is unplugged. Keep the radiator unplugged until installation is completed and the unit is properly closed. After installation or maintenance make sure the unit is well secured to the wall.

The radiator can only be connected to a 230 VAC power supply.

Follow the colours:

| Brown        | Live       |
|--------------|------------|
| Grey or Blue | Neutral    |
| Black        | Pilot wire |

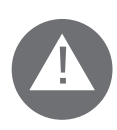

### CAUTION

The black "pilot wire" cable is only for radiators installed in France, the safety rules impose to insulate it. Ground connection is prohibited. Do not connect the pilot wire (black) to the ground.

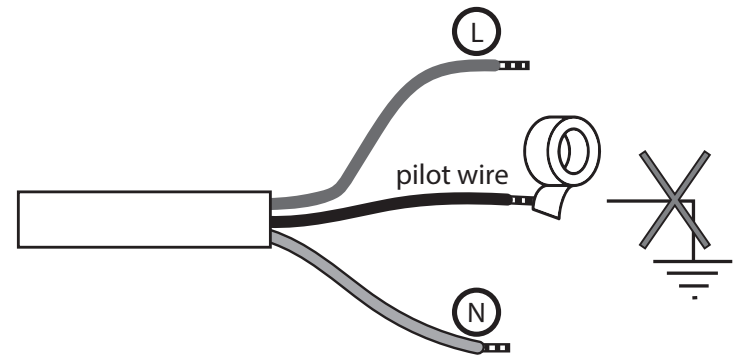

A multi-pole cut-out device is obligatory. The gap between all the contacts must be at least 3 mm. The circuits powering electrical appliances must be protected by a high sensitivity differential protection device.

The power cord must be connected to the mains using a connection box necessarily located at least 25 cm from the ground, without the use of an electrical plug. Never insert metal objects into the unit.

If the power cord is damaged it must be replaced by the manufacturer, its after-sales service or similarly qualified personnel to avoid any hazard.

#### **3.1 SPECIFICATIONS FOR INSTALLATION IN THE BATHROOM**

Installation must comply with standard and installation regulations in force.

The radiator is class II and has IP24 protection class.

In the bathroom, it can be installed in areas 2 and 3 (see figure 1) on condition that the control devices are not within reach of people using the shower or bathtub.

It must not be connected to the earth terminal.

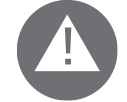

In the bathroom, protect the power line with a 30 mA high sensitivity differential device. Install a multi-pole circuit breaker: the gap between the contacts must be at least 3 mm. mm.

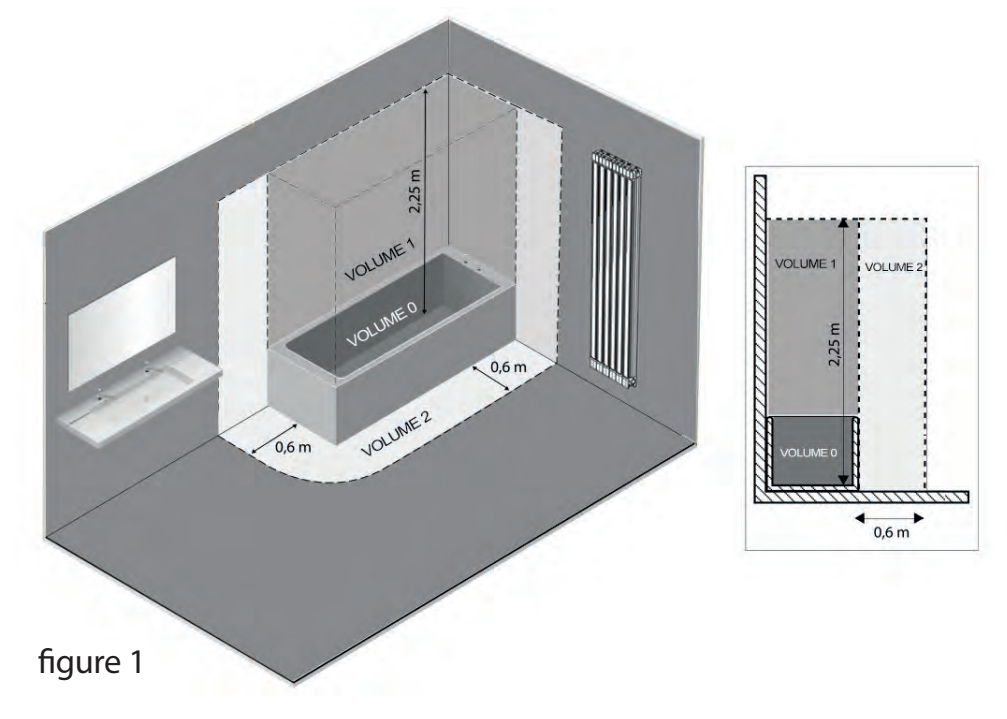

#### 4. INSTALLING THE APPLIANCE

To obtain the best heat output and comfort from your appliance, we recommend installing the radiator near areas with high heat dispersion in the room to be heated, whenever possible

The radiator must not be installed in a niche or beneath a power outlet.

Curtains, furniture or other objects that might prevent the proper distribution of heat should be at a minimum distance of 50 cm from the front of the radiator.

- There should be a minimum distance of at least 15 cm between the lower edge of the radiator and the ground.

- There should be a minimum distance of 30 cm between the upper edge of the radiator and any shelf placed above it.

- There should be a minimum distance of at least 20 cm between the side of the radiator and the wall.

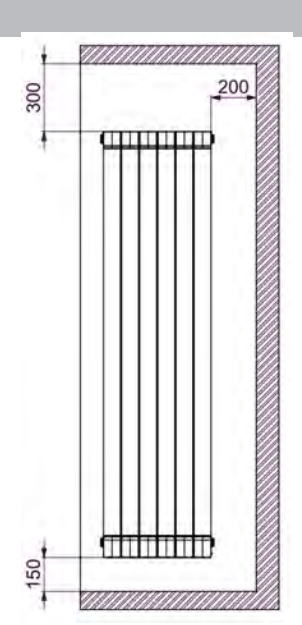

## Tips for handling the radiator during installation:

The following images will show you how to handle the radiator during installation.

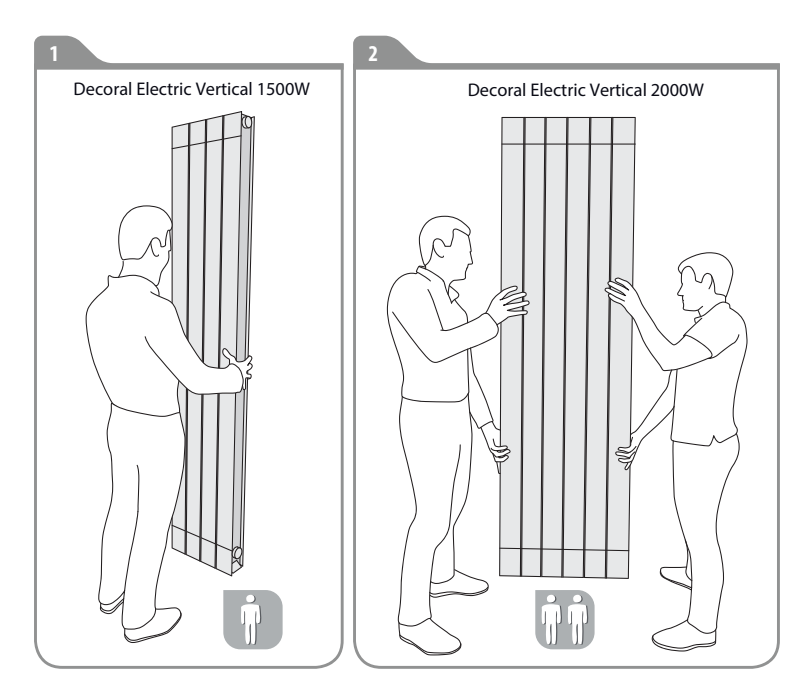

## **4.1 RADIATOR WALL MOUNTING**

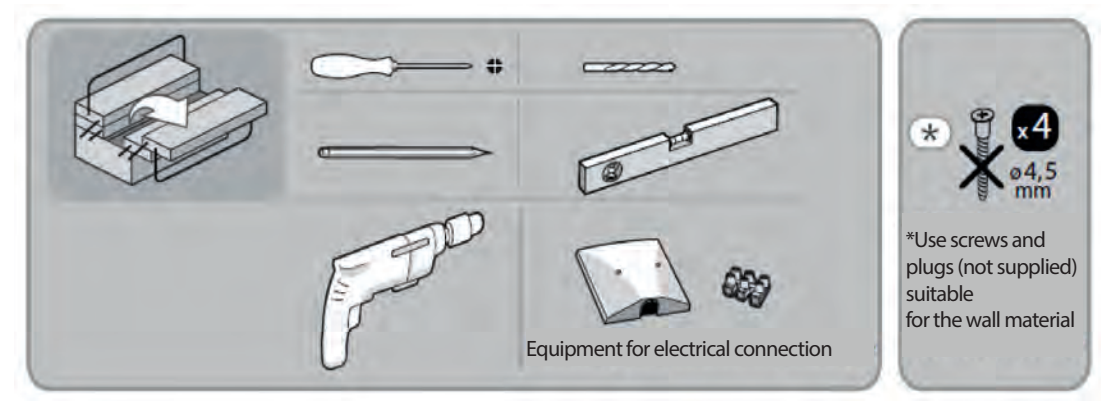

The radiator must be secured to the wall using the mounts (hooks) supplied with the appliance. The fastening system is composed of:

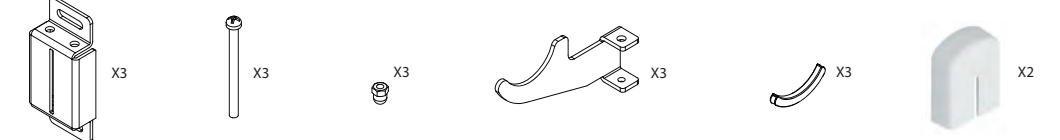

Choose where to place the radiator, see sections:

1. Warnings and 3.1 Specifications for installation in the bathroom.

2.Prepare the wall mounting elements in accordance with the positions in figure:

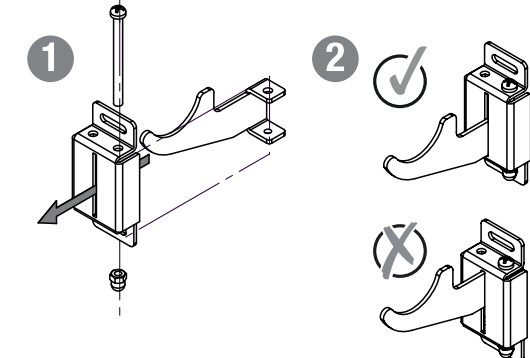

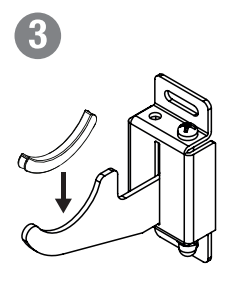

3. Using a pencil, mark the position of the 6 holes to determine the position of plugs and screws as shown in the figure.

"L" corresponds to the distance shown in the table. All dimensions are in millimetres.

|        | Power / Number of elements |         |  |
|--------|----------------------------|---------|--|
|        | 1500W / 4                  | 2000W/6 |  |
| L (mm) | 160                        | 320     |  |

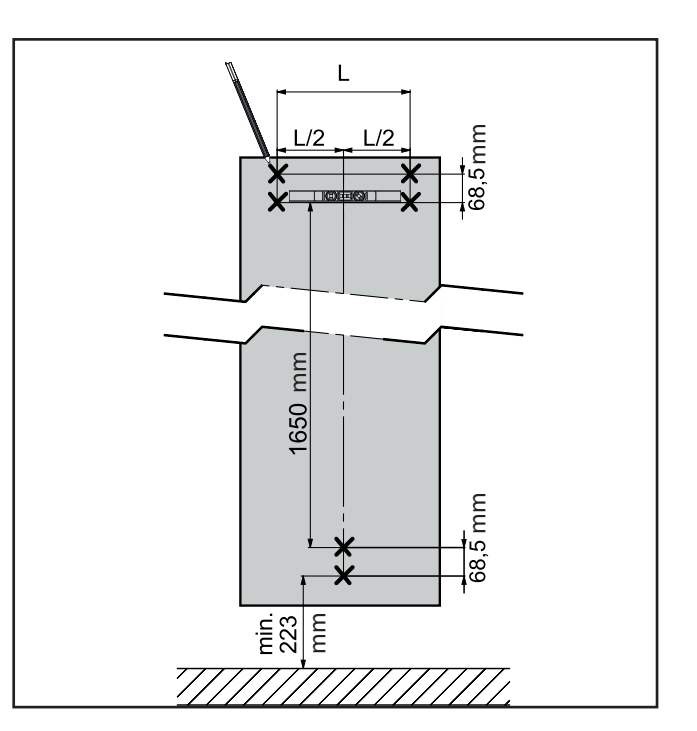

4. Depending on the type of wall material, choose an appropriate mounting method. Drill the wall according to the 6 marks previously drawn. Insert 6 plugs (suitable for the wall material not supplied) into the holes.

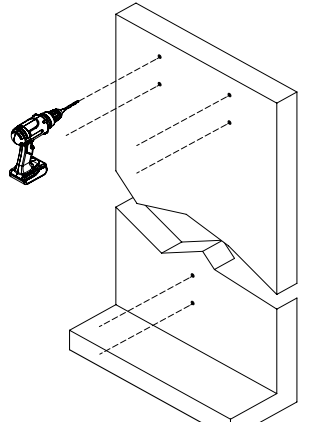

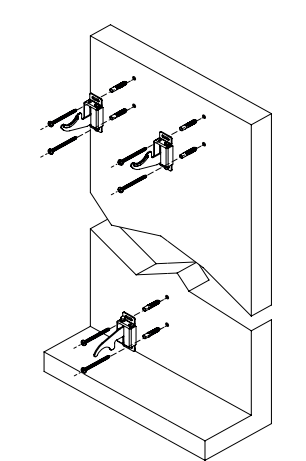

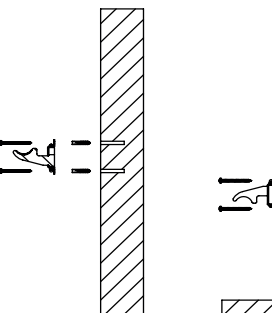

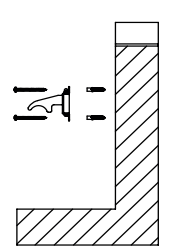

Note: The upper hooks should be installed with cavity facing upwards while the lower hook is to be installed with cavity facing downwards.

5. Put the radiator in place, making sure the hooks are secured to prevent movement of the radiator:

6. Using a screwdriver, adjust and secure the radiator. Turn the screw of the lower hook counter-clockwise until the radiator is secured.

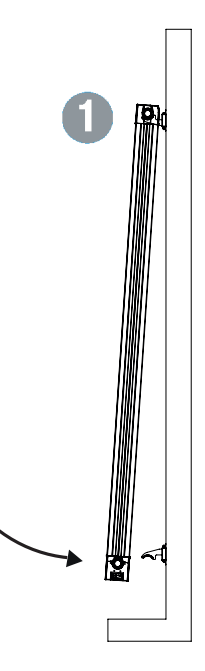

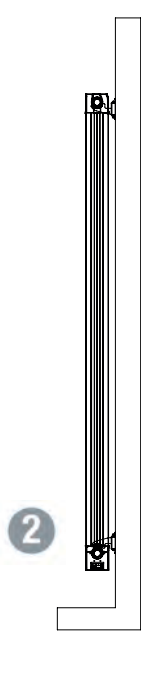

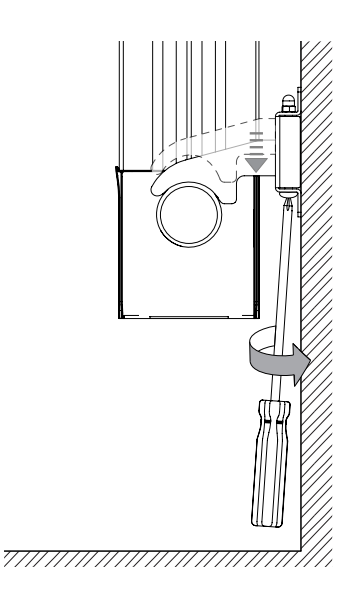

7. Otherwise, also turn the screw of the upper hooks until the radiator is completely secured.

8. Complete the installation by placing the finishing caps on the upper hooks

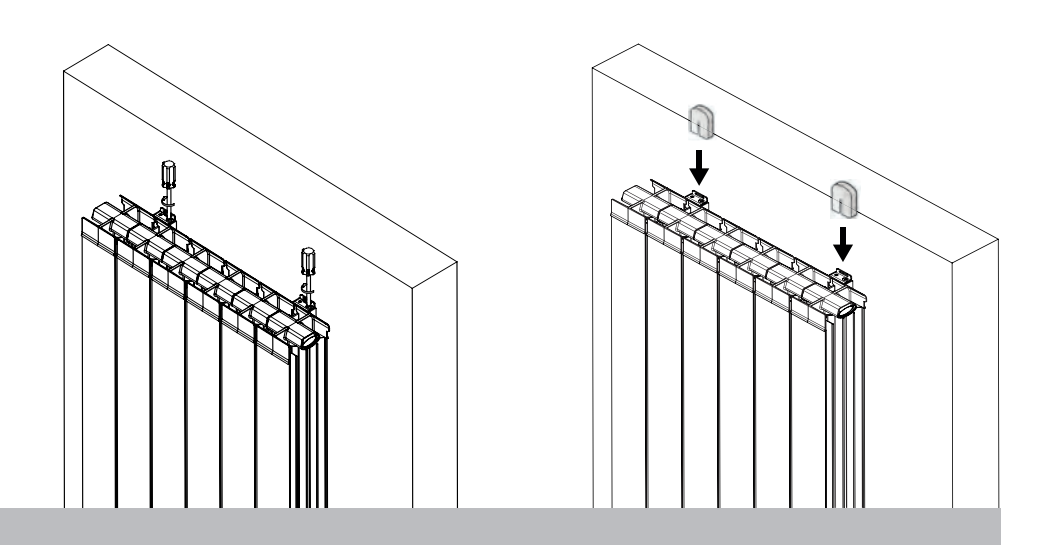

#### 5. WARRANTY

The radiator is guaranteed 2 years from the date of purchase against manufacturing defects: 2 years for the thermostat and 5 years for the aluminium body.

The warranty will be taken into consideration on presentation of the dated invoice.

The installation must comply with applicable standards and regulations.

Wear parts, expendable materials and accessories are excluded from the warranty as well as any breaking due to unauthorised transport and disassembling

#### 6. ENVIRONMENT

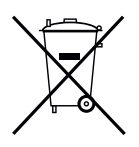

The symbol on the appliance indicates separate collection of electrical and electronic appliances.

Electrical products should not be disposed of with household waste. They should be recycled at specific collection centres. Consult your local authorities or your dealer for advice on recycling. Packages should be recycled at specific collection centres.

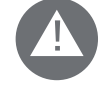

#### Improper disposal of electrical appliances may involve penalties.

#### 7. RADIATOR USE

The radiator is remotely programmable by means of a remote control. The buttons on the radiator enable on/off functions and pairing with the remote control.

The remote control is already paired with the radiator.

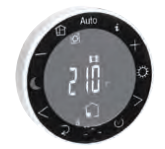

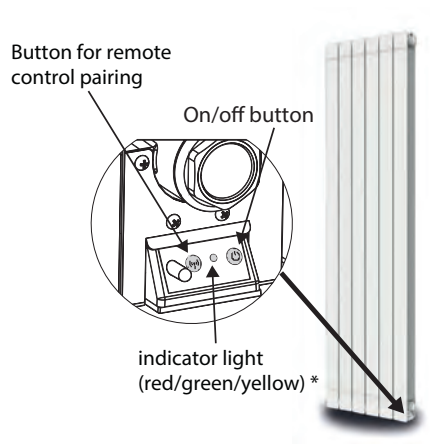

With the remote control you can:

- Change/set room temperature
- Choose a program
- Change mode
- Display energy consumption
- Display status information: heating, window detection, locked display.

| Green LED     | Steady on | Radiator is in standby                             |
|---------------|-----------|----------------------------------------------------|
|               | Flashing  | Radiator is in standby and a pilot wire is present |
| Vallauri      | Steady on | Radiator is heating                                |
| YEIIOW LED    | Flashing  | Radiator is heating and a pilot wire is present    |
| Red/green LED | Flashing  | Pairing of radiator in progress                    |
| Deduco        | Steady on | Radiator is not paired                             |
| REULED        | Flashing  | Problem (see section 9)                            |

#### 7.1 DESCRIPTION OF THE REMOTE CONTROL AND ITS FUNCTIONS

#### a. Remote control keys:

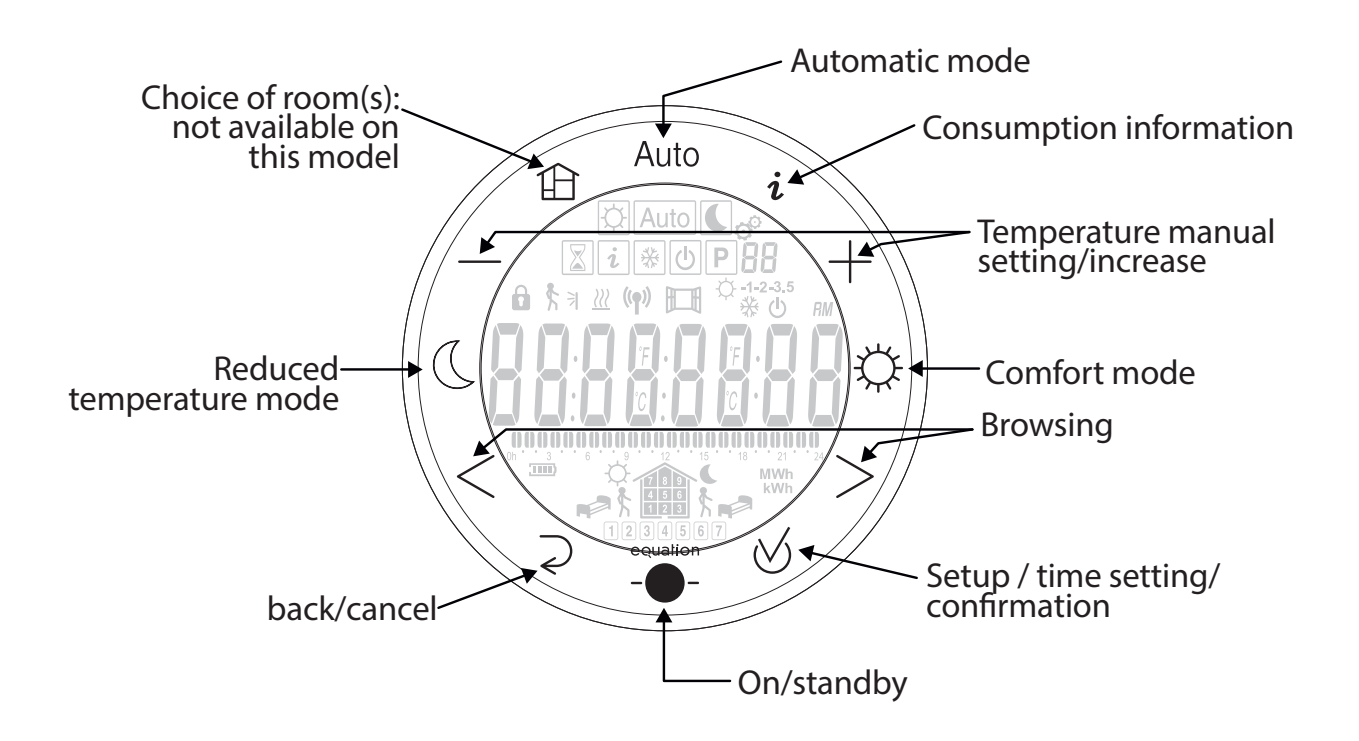

The programmer power supply is provided by two 1.5V AAA batteries (LR03 type) supplied with the remote control. They should be placed in the rear part of the programmer!

When the batteries are at the end of their service life, the backlighting is reduced to save energy and the low battery icon flashes

#### b. Icons:

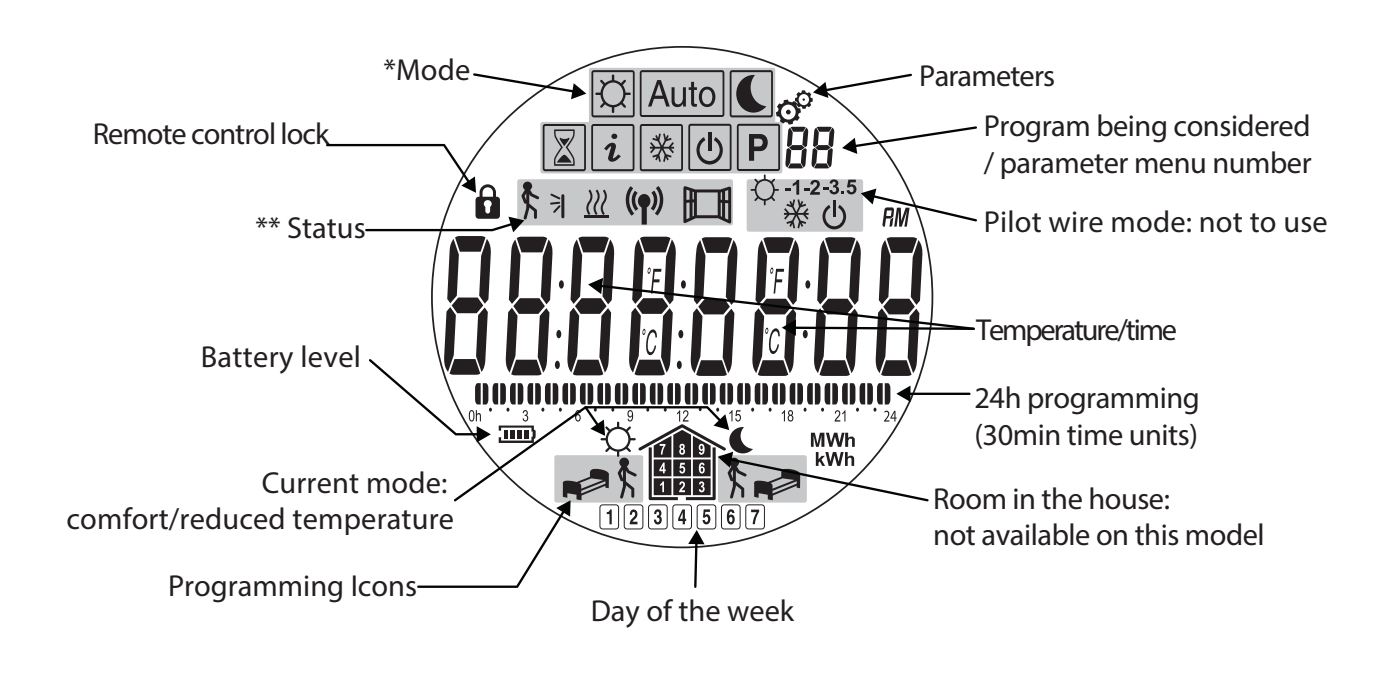

| LCD<br>lcon  | Operating mode                         |                 |
|--------------|----------------------------------------|-----------------|
| Þ            | Comfort                                | 8.1.2<br>pag 38 |
|              | Reduced temperature<br>(Eco)           | 8.1.3<br>pag 38 |
| Auto         | Automatic (execution of a program)     | 8.1.4<br>pag 39 |
| Ρ            | Program selection mode                 | 8.1.5<br>pag 39 |
| *            | Anti-freeze mode<br>with/without timer | 8.1.6<br>pag 44 |
| $\mathbf{X}$ | Timer mode                             | 8.1.7<br>pag 44 |
| 0            | System total power-off                 | 8.1.8<br>pag 45 |
| i            | Information                            | 8.1.9<br>pag 45 |

| LCD<br>Icon    | Status description                              |                                          |
|----------------|-------------------------------------------------|------------------------------------------|
| (( <b>ๆ</b> )) | Sending/receiving<br>radio-frequency<br>signals |                                          |
|                | Detection of an open window                     | See 8.3.2                                |
| <b>\$</b> 7    | Presence detection                              | Option not<br>available on<br>this model |
| <u>}}}</u>     | Heating start                                   | See 8.3.2                                |

### 7.2 I SET UP MY FIRST RADIATOR

Each radiator is equipped with a radio remote control already paired with the radiator.

| Button for remote<br>control pairing<br>On/off button<br>Indicator light<br>(red/green/yellow) * | 1. | Switch on the radiator, light is on.                                                                                                    |
|--------------------------------------------------------------------------------------------------|----|----------------------------------------------------------------------------------------------------|
|                                                                                                  | 2. | Insert the batteries into the remote control, the remote is turned on.                                                                                                    |
|                                                                                                  | 3. | Time setting: The number of hours is flashing: change the values using the $+$ - keys. Use the $<$ > arrows to set the minutes and then the $+$ - keys to adjust the value.<br>Confirm with the key $\otimes$ |
|                                                                                                  | 4. | Select the day of the week from 1 to 7 (1=Monday, 7= Sunday) using the <> arrows, and confirm with the key ${\overline{\!\!\!\!\!\!\!\!\!\!\!\!\!\!\!\!\!\!\!\!\!\!\!\!\!\!\!\!\!\!\!\!\!$                    |

|              | 5. | DATE is displayed, press confirm ⊗ to edit.                                                                                            |
|--------------|----|----------------------------------------------------------------------------------------------------|
|              | 6. | Select the day and month with the < > arrows - Change values with the + - keys - Confirm with the key ${\mathbin{{\bigtriangledown}}}$ |
| 2011<br>2011 | 7. | Set the year - Use the + - keys to set the year - Confirm using the key ${\mathord{ \otimes } }$                                       |

SAVE is displayed. The settings are saved.

Turn off the remote control with the key - - . Your radiator is set to comfort mode.

#### 8. ADJUSTMENT AND PROGRAMMING

#### **8.1 DESCRIPTION OF THE OPERATING MODE**

#### 8.1.1 DISPLAYING THE STATUS OF THE RADIATOR

This procedure allows you to view the ambient temperature value, the time, the current mode and its temperature set-point as well as the selected options.

| 1. Turn on the remote control by pressing the key $\_\_\_$ .                                |          |
|---------------------------------------------------------------------------------------------|----------|
| The temperature measured by the remote control sensor and the time are displayed.           |          |
| (The radiator sensor temperature can be viewed in 8.3).                                     |          |
| The active mode is displayed on the upper part of the display, comfort mode in the figure 🛱 | <u>a</u> |
| <ol> <li>Press confirm</li></ol>                                                            |          |

8.1.2 COMFORT MODE

The comfort mode allows you to set a constant ambient temperature in the room(s) when you are at home.

| 1. | Turn on the remote control by pressing the key                                     |  |
|----|------------------------------------------------------------------------------------|--|
| 2. | Select comfort mode by pressing the key 🔅                                          |  |
| 3. | Adjust the temperature with the + - keys if necessary                              |  |
| 4. | Confirm with the key ${\boldsymbol{ { \lor } }}$ . The comfort mode is programmed. |  |

## 8.1.3 REDUCED TEMPERATURE MODE

The reduced temperature mode allows you to decrease the ambient temperature in the room(s) when you are not at home or at night for example.

| 1. Turn on the remote control by pressing the key        |  |
|----------------------------------------------------------|--|
| 2. Select REDUCED mode by pressing the key C             |  |
| 3. Adjust the temperature with the + - keys if necessary |  |

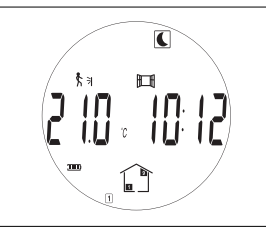

## 8.1.4 AUTOMATIC MODE Auto

The automatic mode (AUTO ) is recommended to optimise energy consumption and maximise comfort based on your habits also reducing the use of the remote control.

The automatic mode allows you to follow the set-point temperature for comfort and reduced temperature modes based on the current time and selected program (see section 8.1.5 to choose or create a program).

| 1. Turn on the remote control by pressing the key                                                          |      |
|----------------------------------------------------------------------------------------------------|------|
| 2. Select AUTO mode by pressing the key Auto                                                               | Auto |
| NB: To change the program selection (P1-P9, U1-U4), see section 8.1.5 after confirming the automatic mode. |      |
| 3. Confirm with the key 🧭 .                                                                                | Auto |
| The Automatic mode is programmed.                                                                          |      |

#### 8.1.5 LINKING A PROGRAM WITH AUTOMATIC MODE (PROGRAMMING) Auto P

You can link the program most suited to your habits with the automatic mode AUTO, using one of the 9 preset programs P1-P9 or one of the 4 programs you can create .

The purpose of the program is to automatically switch between comfort and reduced temperature modes according to when you are present in the relevant room(s)

| 1. | Turn on the remote control by pressing the key                                 |  |
|----|--------------------------------------------------------------------------------|--|
| 2. | Select <b>P</b> pressing the keys < or > . Confirm with the key $\bigotimes$ . |  |

| <b>3.</b> The program flashes. Choose program P1-P9, U1-U4 with the + keys.<br>You can view the different days (1÷7) of each program using the keys <>.<br>Then confirm with the key $\heartsuit$ . |  |
|----------------------------------------------------------------------------------------------------|--|
| 4. The program has been assigned                                                                                                    |  |

#### 8.1.5.A FACTORY PRE-SET PROGRAMS P1÷P9

To choose the program most suited to your habits, see the factory pre-set programs below:

- P1: Morning, Evening and Weekend
- P2: Morning, Midday, Evening and Weekend
- P3: Week and Weekend
- P4: Evening and Weekend
- P5: Morning, Evening
- P6: Morning, Evening and Weekend
- P7: Week day
- P8: Week day and Saturday HH
- P9: Weekend

| <b>P/</b> 0h 3 6 9 12 15 18 21 24  |  |
|------------------------------------|--|
| Monday 1                           |  |
| Tuesday 2                          |  |
| Wednesday 3                        |  |
| Thursday 4                         |  |
| Friday 5                           |  |
| Saturday 6                         |  |
| Sunday 7                           |  |
| <b>DP2</b> 0h 3 6 9 12 15 18 21 24 |  |
| Monday 1                           |  |
| Tuesday 2                          |  |
| Nednesday 3                        |  |
| Thursday 4                         |  |
| Friday 5                           |  |
| Saturday 6                         |  |
| Sunday 7                           |  |
| <b>PP</b> 0h 3 6 9 12 15 18 21 24  |  |
| Monday 1                           |  |
| Tuesday 2                          |  |
| Wednesday 3                        |  |
| Thursday ④                         |  |
| Friday 5                           |  |
| Saturday 6                         |  |
| Sunday 7                           |  |

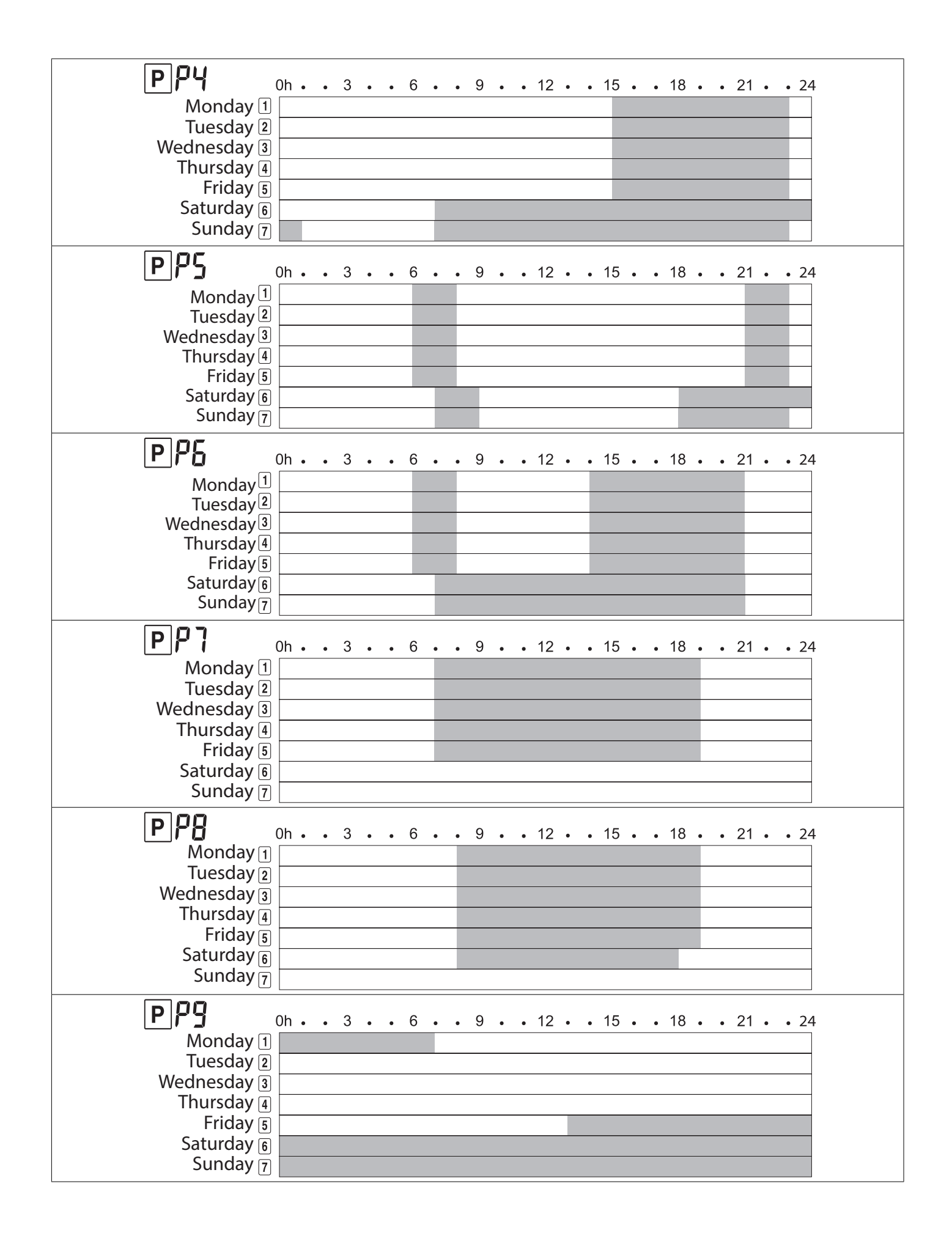

8.1.5.B I CUSTOMISE MY PROGRAM

This option gives you the opportunity to customise programming of the automatic mode AUTO in case the pre-set programs do not suit you.

The creation of a program is only possible using a master remote control. When "room" remote controls are installed, they automatically retrieve user programs defined on the master remote control. Any change in a program will require its complete redesign.

The procedure is the same as for its creation, you will rewrite over the old program.

NOTE: You can write the names of your programs in the specific space. It is advisable to use a pencil that can be erased to create or change the names of the programs as many times as desired.

|          |                | lcon        | Modo in cui s<br>radiato | i pone il<br>re |
|----------|----------------|-------------|--------------------------|-----------------|
| table A. | Wake up        | <b>₽</b> \$ | Comfort                  | Ċ.              |
|          | Return to home | <u>₹</u>    | Comfort                  | Ċ.              |
|          | Leave home     |             | Reduced                  |                 |
|          | Sleep          | \$ <b>•</b> | Reduced                  |                 |

**Programming:** 

| 1. | Repeat steps 1 to 2 of section 8.1.5 then select a program U1 to U4 with the $+$ - keys. You can view the different days(1÷7) of each program using the <> keys.                                                                                                    |  |
|----|----------------------------------------------------------------------------------------------------|--|
| 2. | To edit the program, press the confirm key ${\displaystyle \mathop{\otimes}}$ .                                                                                                    |  |
|    | The Monday program setup will start.                                                                                                    |  |
| 3. | Choose the scheduled time for wake up with the + - keys then confirm with the key $orall$ .                                                                                                    |  |
| 4. | Set the desired sequence for each hour of the day until completing the full 24-hour arc. See Table A. With the < and > keys choose the option you want and confirm it with the $\forall$ key. With the + and – keys select the period of time for the status you want (comfort o reduces).                                                                                                    |  |
| 5. | You can copy the program from one day to another. After<br>programming the first day, COPY YES is displayed and the reference<br>day appears 1234567. Confirm with the key $\oslash$ . There will also<br>be a request to copy for the next day 1234567 And so on all the<br>following days. In case of a mistake, click $\bigcirc$ to cancel the copy of the<br>program. If you do not want to copy/if you want to stop copying the<br>program while COPY YES is displayed, press + or - to display COPY<br>NO, then confirm with the key $\bigotimes$ . |  |

| 6.          | If you have not copied the program, the next day is displayed. Edit the program by repeating step 4.                                                                                                    |  |
|-------------|----------------------------------------------------------------------------------------------------|--|
| 7.          | When you have finished editing the Sunday program, SAVE appears.<br>The automatic mode AUTO and the edited program are enabled                                                                                                    |  |
| ₽IJΙ        |                                                                                                    |  |
| PU2         |                                                                                                    |  |
|             |                                                                                                    |  |
| <u>P</u> U3 |                                                                                                    |  |
| ₽IJႷ        |                                                                                                    |  |
| PU          | $\begin{array}{c ccccccccccccccccccccccccccccccccccc$                                                                                                    |  |
|             | Image: Additional system     Image: Additional system       Image: Additional system     Image: Additional system       Image: Additional system <td></td> |  |
| PIJ         | Oh3691215182124         1       Monday         2       Tuesday         3       Wednesday         4       Thursday         5       Friday         6       Saturday         7       Sunday                                                                                                    |  |
| PU          | Q       Oh 3 6 9 12 15 18 21 24         1       Monday         2       Tuesday         3       Wednesday         4       Thursday         5       Friday         6       Saturday         7       Sunday                                                                                                    |  |

## 8.1.6 ANTI-FREEEZE MODE

The anti-freeze mode allows you to maintain a temperature adjustable between 3 and 10°C during a prolonged absence. You have the possibility of limiting or not limiting the time of the anti-freeze mode.

Once the time has elapsed, the selected room will go back to the previous mode.

| 1. | Turn on the remote cont                                                                  |                                                                                                    |  |
|----|------------------------------------------------------------------------------------------|----------------------------------------------------------------------------------------------------|--|
| 2. | Select the anti-freeze mo<br>On display "NO" flashes. I<br>mode it will be confirme      |                                                                                                    |  |
| 3. | If you use + and – keys, t<br>keys, then confirm with o<br>Periods<br>1 to 44 days<br>No | he time flashes and you can set it, use the + -<br>. These are the available setting time-units:<br>Time-unit<br>1 day<br>No timer |  |
| 4. | The temperature flashes.<br>The count starts and the                                     | To adjust it, use the + - keys, then confirm ⊘.<br>snowflake symbol flashes for the set time                                       |  |

## 8.1.7 TIMER MODE

The timer mode allows you to override the current mode and to set a time and a temperature value. Once the time has elapsed, the radiator will go back to the previous mode.

| 1. | Turn on the remote                                                                                                    | e control by pres | ssing the key |  |
|----|----------------------------------------------------------------------------------------------------|-------------------|---------------|--|
| 2. | . If the remote control is in automatic mode AUTO press the + key,<br>otherwise, select the TIMER mode using the <> keys. Then confirm<br>with ⊗ . |                   |               |  |
| 3. | 3. The time flashes. To adjust it, use the + - keys, then confirm with $rak{arphi}$ .                                                             |                   |               |  |
|    | These are the available setting time-units:                                                                                                    |                   |               |  |
|    | Periods                                                                                                    | Time-unit         |               |  |
|    | 1 to 24 hours                                                                                                    | 1 hour            |               |  |
|    | 1 to 44 days                                                                                                    | 1 day             |               |  |

45

4. The temperature flashes. To adjust it, use the + - keys, then confirm with  $\mathop{\boldsymbol{\boxtimes}}$  .

The count starts and the hourglass symbol  $\boxed{\mathbf{x}}$  flashes for the set time.

8.1.8 POWER OFF MODE

For regulatory reasons, the radiator can be turned off using the switch on the side unit only.

For the same reasons, the radiator can be turned back on using the switch on the side unit only.

When a radiator is turned on again, all the radiators that are on in the room will switch to

comfort mode

NOTE: When a radiator is in standby, RF communications remain activated. Be careful, if you disconnect the power supply to a radiator, this can make all the radiators in the room inoperative.

8.1.9 INFORMATION MENU *i* 

The information menu enables you to view the temperature and energy consumption per day, per month, per year or total.

| 1. | Turn on the remote control by pressing the key                                                                                              |            |
|----|----------------------------------------------------------------------------------------------------|------------|
| 2. | Select the $\overline{\boldsymbol{i}}$ mode by pressing the < > keys. Confirm with $\bigotimes$ .                                           |            |
| 3. | View the different screens using the $+$ - keys:                                                                                            |            |
| _  | temperature                                                                                                    |            |
| _  | daily consumption                                                                                                    |            |
|    |                                                                                                    | 51 i<br>12 |
| -  | weekly consumption                                                                                                    |            |
| -  | monthly consumption                                                                                                    |            |
| -  | yearly consumption                                                                                                    |            |
| -  | total consumption                                                                                                    |            |
| 4. | To exit the information menu, press the key $\stackrel{>}{\sim}$ or set the remote control to standby mode by pressing the key - $\bigcirc$ |            |
|    |                                                                                                    |            |

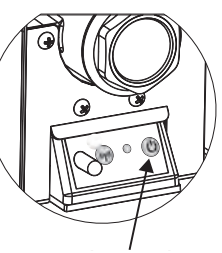

| 01 |                           | Room temperature             | 21.0 °C    |
|----|---------------------------|------------------------------|------------|
| 02 |                           | of the day                   | d 0000     |
| 03 |                           | of previous day              | d-1 0000   |
| 04 |                           | of current week              | W 0000     |
| 05 |                           | of previous week             | W-1 0000   |
| 06 |                           | of current month             | JAn 0000   |
| 07 |                           |                              | FEb 0000   |
| 08 |                           |                              | Mar 0000   |
| 09 |                           |                              | APr 0000   |
| 10 |                           |                              | May 0000   |
| 11 |                           |                              | Jun 0000   |
| 12 | Fnerav                    | of last 11 months            | Jul 0000   |
| 13 | consumption kWh           |                              | AuG 0000   |
| 14 | Energy<br>consumption kWh |                              | SEP 0000   |
| 15 |                           |                              | Oct 0000   |
| 16 |                           |                              | Nov 0000   |
| 17 |                           |                              | Dec 0000   |
| 18 |                           | of current year              | Y 0000     |
| 19 |                           |                              | Y-1 0000   |
| 20 |                           | of provious 4 years          | Y-2 0000   |
| 21 |                           | or previous 4 years          | Y-3 0000   |
| 22 |                           |                              | Y-4 000000 |
| 23 |                           | since radiator commissioning | To 000000  |

The complete information menu is shown in the following table:

#### 8.2 TIME AND DATE SETTING

| 1. | Turn on the remote control by pressing the key                                                                                                    |  |
|----|----------------------------------------------------------------------------------------------------|--|
| 2. | Access the date and time edit menu by pressing the confirm key for 3 seconds $~\bigotimes$ .                                                                                                    |  |
| 3. | Time setting The number of hours is flashing: change the values using the + - keys. Use the <> arrows to set the minutes and then the keys to adjust the value / Confirm with the key $ \oslash $ . |  |

| 4. | Date setting                                                                                                    |  |
|----|----------------------------------------------------------------------------------------------------|--|
|    | Choose a day of the week from 1 to 7 (1=Monday,7=Sunday) with the < > arrows.                                             |  |
|    | Confirm with the key $orall$ .                                                                                           |  |
| 5. | DATE is displayed, press 🗵 to edit.                                                                                       |  |
|    |                                                                                                    |  |
| 6. | Select the day and month with the < > arrows. Change values with the + - keys. Confirm with the key $\bigotimes$ .        |  |
| 7. | Year setting.<br>Use the + - keys to set the year.<br>Confirm using the key ⊗. SAVE is displayed. The settings are saved. |  |

#### **8.3 GENERAL SETTINGS**

#### 8.3.1 USER PARAMETER LIST

This menu allows you to choose your user preferences and enable or disable certain options (the modification procedure is explained in section 8.3.3).

| N° | Function                                                                          | Visualization and possible choices |          |
|----|-----------------------------------------------------------------------------------|------------------------------------|----------|
| 01 | Language: French or English                                                       | LANG FRA                           | LANG ENG |
| 02 | Degrees: Celsius or Fahrenheit                                                    | deG CEL                            | deG CEL  |
| 03 | Time format                                                                       | 1005 24h                           | 1005 12h |
| 04 | Automatic change of summer / winter time                                          | Dst YES                            | Dst NO   |
| 05 | Calibration of the remote control temperature sensor                              | AirC no                            | AirC YES |
| 06 | Calibration of the radiator temperature sensor                                    | radC no                            | radC YES |
| 07 | Enable Intelligent Temperature Control System.                                    | itCS no                            | itCS YES |
| 08 | Enable open window detection. The window detection is enabled in the entire room. | Win YES                            | Win no   |
| 09 | Presence detection (function not available on this model)                         | MiC YES                            | MiC no   |
| 10 | Reset remote control *                                                            | Clr ALL                            |          |
| 11 | Software version installed                                                        | Rond                               |          |
| 12 | House pairing                                                                     | rfHOME                             |          |
| 13 | Room pairing (function not available on this model)                               | rfroom                             |          |
| 14 | Delete room (function not available on this model)                                | Erase ro                           |          |
| 15 | Remote control master/room choice (function not available on this model) *        | Master                             | room     |
| 16 | End (exit from the user parameters menu)                                          | End                                |          |

\*For menus 10,14,15, press for a long time (10 seconds) to confirm deletion.

If the remote control setting (parameter 10) is cleared by mistake, it will be necessary pairing the radiator, in this case contact the after-sales service.

**8.3.2 DESCRIPTION OF MAIN PARAMETERS** 

#### Temperature sensor calibration (sub-menu 06).

Temperature sensor is present in the lower part of the radiator.

The radiator is controlled by means of their own sensor.

If there is a difference between the perceived temperature, the set-point and the radiator temperatures, you can adjust the radiator temperature sensors by + or - 5°C.

These potential differences may be due to the room lay-out, wall insulation, air flow or remote control exposure to direct sunlight.

Caution: All temperature checks must be carried out with a radiator turned on for at least 6 hours.

For temperature calibration follow the steps below:

1. Turn on the radiator in the Confort mode and wait at least 6 hours

2. If when the room is warm the radiator is still heating up beyond the set point or if the radiator stops before reaching that set point, put a thermometer in the center of the room at about 1,5 m off the floor without manipulating it for at least 15 minutes. Then compare the temperature read by the thermometer and the one read by the radiator.

3. If a difference between the two temperatures is detected, it is necessary to proceed with the calibration of the temperature read by the radiator (parameter 06): enter in the menu 06 and activate the radC function modifying the parameter according to the difference detected.

e.g. 01: The set temperature is 20°C, and the temperature read by the thermometer in the room is 22°C. In this case it is necessary to modify the temperature read by the sensor increasing it by 2°C to let the radiator stops at the right temperature.

e.g. 02: The set temperature is 20°C, and the temperature read by the thermometer in the room is 18°C. In this case it is necessary to modify the temperature read by the sensor decreasing it by 2°C to let the radiator continue to heat till the set point.

At the end of the operation remember to put the radiator in the desired operating mode (Comfort, Auto, Reduced, etc.).

#### "ITCS" Function (sub-menu 07).

The intelligent temperature control system (ITCS) will activate your system in advance (2 hours maximum) to make sure you have the desired temperature at the set time in automatic mode (AUTO).

#### Detection of open windows (sun-menu 08).

This icon appears if the open window detection is enabled.

Electronic systems can interpret if windows have been opened. In this case, the radiator turns off after 30 minutes.

The icon flashes when an open window is detected. The window detection is enabled in all modes.

In case of a remarkable variation in temperature (> 5°C) requested by the user, detection may be active.

Please Note: We do not recommend the use of the "open window" function if the radiator is installed in a corridor or near the entrance doors.

#### Lock/unlock the remote control 🖬

To lock or unlock the remote control, simultaneously press the confirm key  $\bigotimes$  and the "-" key. The symbol **\widehat{\mathbf{b}}** appears or disappears on the remote control display.

## Heating <u></u>

The symbol  $\underline{??}$  is displayed for the total duration of the heating cycle.

## 8.3.3 USER PARAMETER EDITING

To edit a user parameter (see section 8.3.1), simply follow these steps:

| 1. | Turn on the remote control by pressing the key                                                                                                    |            |
|----|----------------------------------------------------------------------------------------------------|------------|
| 2. | Enter the user preferences menu by pressing Confirm for <u>6 seconds</u> .                                                                            |            |
| 3. | Use the < > arrows to scroll through the 14 sub-menus and then confirm pressing $\oslash$ .                                                           |            |
| 4. | To edit a sub-menu: use the $+$ - keys to change the value and then confirm with the key $\varnothing$ .                                              |            |
| 5. | To exit the menu:<br>Go to sub-menu 16 "End" and then confirm with the key $\varnothing$ .<br>Otherwise turn off the remote control with the key $\_$ | End<br>End |

#### 9. TROUBLESHOOTING

In case of failure, do not use the appliance and disconnect it from the power supply.

For repair, do not open the radiator, contact only authorised technicians allowed to work on this type of product.

If the power cord is damaged it must be replaced by the manufacturer, its after-sales service or similarly qualified personnel to avoid any hazard.

The manufacturer is not liable for any damage to people, animals and things deriving from improper handling or work on the radiator.

| Problems                                                                                                    | Possible cause                                                                            | Solution                                                                                                    |
|----------------------------------------------------------------------------------------------------|-------------------------------------------------------------------------------------------|----------------------------------------------------------------------------------------------------|
| The remote display is control frozen The keys are not working                                                                                                    | The remote control is locked                                                              | Unlock the remote control (see 8.3.2)                                                                                             |
| The radiator does not heat up.<br>The LED on the radiator control<br>unit is red and flashes once<br>every 5 seconds. The remote<br>control displays the code "E1"           | Temperature sensor<br>disconnected                                                        | Contact the after-sales service for repair                                                                                        |
| The radiator does not heat up.<br>The LED on the radiator control<br>unit is red and flashes twice<br>every 5 seconds. The remote<br>control displays the code "E2"          | Temperature sensor shorted                                                                | Contact the after-sales service for repair                                                                                        |
| The radiator does not heat<br>up. The LED on the radiator<br>control unit is red and flashes<br>three times every 5 seconds.<br>The remote control displays the<br>code "E3" | Abnormal high temperature of sensor (T°> 50°C)                                            | Make sure you do not have any<br>object that could disturb the<br>sensor located at the bottom<br>right-hand side of the radiator |
| The radiator does not heat up.<br>The LED on the radiator control<br>unit is red and not flashing                                                                            | The radiator is not paired                                                                | Contact the after-sales service                                                                                                   |
| The digital thermostat displays the code "Err rF"                                                                                                    | Communication error                                                                       | Verify that the radiator is ON.<br>if the problem persist please<br>contact the after-sales service                               |
| The wall over the radiator gets dirty                                                                                                    | Presence of dust and / or smoke<br>in the room. Heat-sensitive wall<br>paint.             | Avoid smoking in the room,<br>keep the radiator clean, choose<br>a wall paint suitable to hot<br>temperatures.                    |
| There is no correspondence<br>between the room temperature<br>and the temperature set on the<br>radiator                                                                     | The radiator and its probes are in a bad position to read the room temperature.           | Calibrate radiator as per<br>paragraph 8.3.2                                                                                      |
| The radiator is always on and<br>the room does not reach the set<br>temperature                                                                                              | The radiator is undersized with respect to the room                                       | Change the radiator or add another one                                                                                            |
| The radiator is always on                                                                                                    | The sensor probes always detect a temperature too low                                     | Verify that the radiator is not<br>in a location subject to cold air<br>currents.                                                 |
| The radiator surface is very hot.                                                                                                    | The radiator reaches high<br>temperatures but with respect<br>to product safety standards |                                                                                                    |

## 10. INFORMATION REQUIREMENS ACCORDING COMMISSION REGULATION (UE) 2015/1188 OF 28 APRIL 2015

| Model identifier(s): Decoral Electric Vertical |                                                           |         | 1500W / 2000W |                                                                                           |      |
|------------------------------------------------|-----------------------------------------------------------|---------|---------------|-------------------------------------------------------------------------------------------|------|
| ltem                                           | Symbol                                                    | Value   | Unit          | Value                                                                                     | Unit |
| Heat Output                                    |                                                           |         |               | Type of heat output/room temperature control                                              |      |
| Nominal heat output                            | Pnom                                                      | 1,5/2,0 | kW            | single stage heat output and no room temperature control                                  | No   |
| Minimum heat output<br>(indicative)            | Pmin                                                      | n.d.    | kW            | Two or more manual stages, no room temperature control                                    | No   |
| Maximum continuous<br>heat output              | Pmax,c                                                    | 1,5/2,0 | kW            | with mechanic thermostat room temperature control                                         | No   |
| Auxiliary electricity consumption              |                                                           |         |               | with electronic room tempe-<br>rature control with electronic<br>room temperature control | No   |
| At nominal heat output                         | elmax                                                     | 1,5/2,0 | kW            | electronic room temperature control plus day timer                                        | No   |
| At minimum heat output                         | elmin                                                     | n.d.    | kW            | electronic room temperature control plus week timer                                       | yes  |
| In standby mode                                | elSB                                                      | < 0,5   | W             | Other control options                                                                     |      |
|                                                |                                                           |         |               | room temperature control, with presence detection                                         | No   |
|                                                |                                                           |         |               | room temperature control, with open window detection                                      | yes  |
|                                                |                                                           |         |               | with distance control option                                                              | No   |
|                                                |                                                           |         |               | with adaptive start control                                                               | yes  |
|                                                |                                                           |         |               | with working time limitation                                                              | No   |
|                                                |                                                           |         |               | with black bulb sensor                                                                    | No   |
| Contact details                                | Fondital Spa<br>Via Cerreto,40<br>25079 Vobarno (Brescia) |         |               |                                                                                           |      |

## EU DECLARATION OF CONFORMITY

Radio equipment: electric radiator eGarda / eGarda-N

Name and address of the manufacturer or his authorised representative:

#### Fondital S.p.A.

25079 VOBARNO (Brescia) Italy - Via Cerreto, 40

This declaration of conformity is issued under the sole responsibility of the manufacturer.

Object of the declaration: electric radiator model eGarda / eGarda-N

The object of the declaration described above is in conformity with the relevant Union harmonisation legislation:

Directive 2014/53/EU

Directive 2011/65/EU.

References to the relevant harmonised standards used:

ETSI EN 300 220-2 V3.1.1

Accessories which allow the radio equipment to operate as intended and covered by the EU declaration of conformity:

Radio remote control

#### Fondital Spa

In the Direction's stead The manager of Technical Office eng. Roberto Cavallini

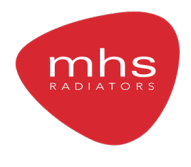

MHS Radiators Limited, Unit 4 Genesis, Endeavour Drive, Basildon, SS14 3WF Tel: 0345 521 5666 Fax: 01268 888260 orders@mhsradiators.co.uk enquiries@mhsradiators.co.uk mhsradiators.co.uk

SALES OFFICE - 0345 521 5666 AFTERSALES - 01268 546775

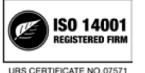

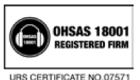